## УЧЕТ ЧЛЕНОВ ВОИ

Инструкция по работе с программой учета членов ВОИ

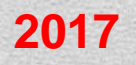

- ✤ Компьютер должен иметь доступ к сети INTERNET (для работы может быть использовано любое устройство с выходом в интернет, например: планшет, смартфон).
- ✤ На компьютере должен быть установлен современный Web-браузер (на выбор: Google Chrome, Yandex, Opera, Mozilla Firefox, Internet Explorer).
- ✤ Для формирования и печати отчетов, необходимо иметь установленный пакет Microsoft Office.

Обратите внимание: Кроме данной инструкции можно использовать также инструкцию ЦП ВОИ: <u>http://app.voi.ru/manual.htm</u>

- \* Откройте браузер
- ✤ Скопируйте ссылку: <u>http://app.voi.ru:8080/app/</u>
- \* Вставьте в адресную строку браузера и нажмите «Enter»

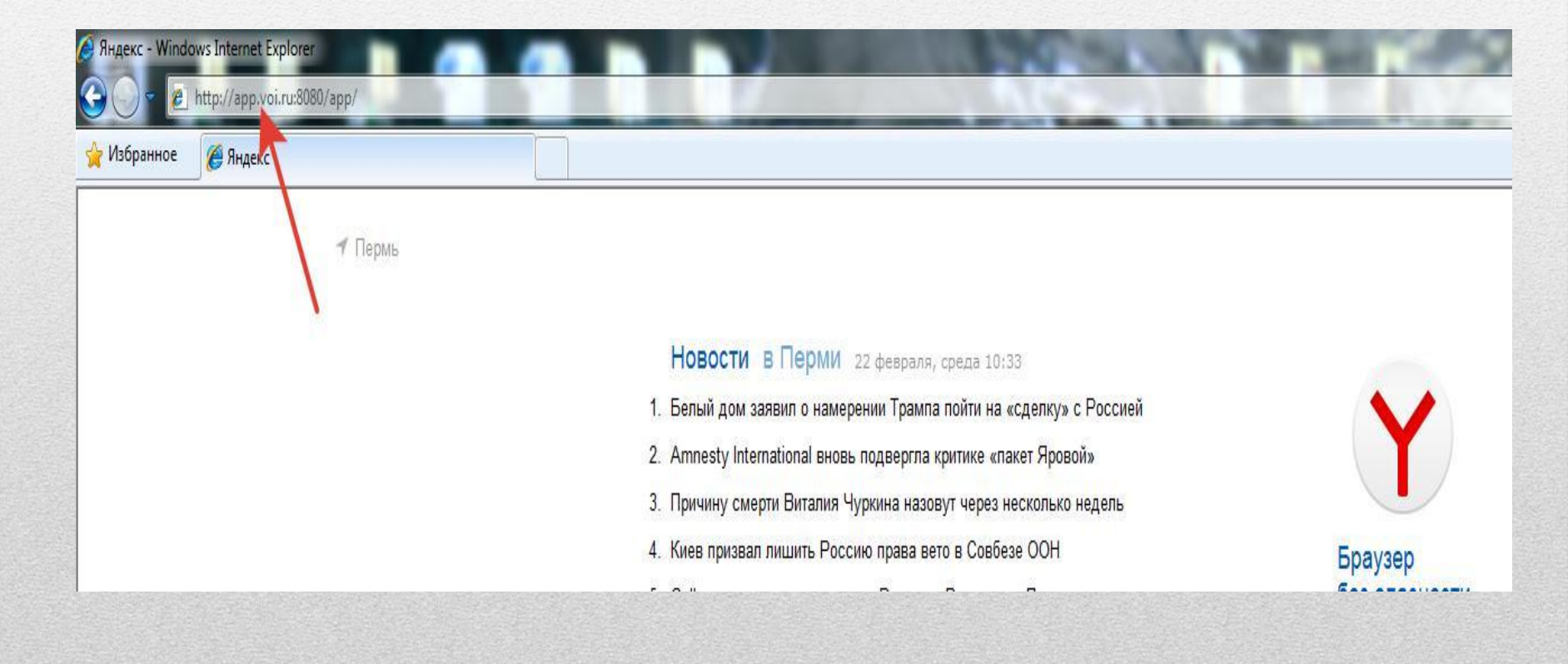

• В появившемся окне, в соответствующие поля, необходимо ввести полученный от ПКО ВОИ логин и пароль.

✤ Нажать кнопку «Войти»

| Добро пожаловать! | Добро пожаловать! |
|-------------------|-------------------|
| Логин admin       | Логин 059037      |
| Пароль            | Пароль            |
| Язык Russian      | Язык Russian 🗸    |
| Запомнить меня    | Запомнить меня    |
| 🖌 Войти           | 🖌 Войти           |

Внимание! Для безопасности использования сайта с персональными данными членов ВОИ логин и пароль будут периодически меняться.

- После успешного ввода логина и пароля откроется список всех членов организации.
- ✤ Этот список можно открыть разделе меню «Справочники» -Карточки членов ВОИ (действующие) или нажать на клавишу F12.

| Cnj         | равочники  | Инструменты    | Докуме  | нты Помощь    | ţ.       |             |       |                |                   |           |                  | 059008 [0                                           |
|-------------|------------|----------------|---------|---------------|----------|-------------|-------|----------------|-------------------|-----------|------------------|-----------------------------------------------------|
| Члены ВОИ ( | действующи | e) ×           |         |               |          |             |       |                |                   |           |                  | Общественный сове                                   |
| Всего: 256  | 1-s        | a rpynna: 35   | 2-я г   | группа: 135   | 3-я г    | oynna: 47   |       | Законные предо | тавители: 22      | другие:   | 17 H             | Справочники Инструменты Документы Помощь            |
| р Тоиск     | Добавить   | условие поиска |         |               |          |             |       |                |                   |           |                  |                                                     |
| Создать     | 🔏 Изменить | 🗶 Удалить      | Excel   | 🚱 Обновить    | Отчёт За | крыть карту |       |                |                   |           |                  | Организации ВОИ F11                                 |
| Фамилия     | Имя        | Отчество       | Пол     | Дата рождения | инн      | Серия       | Номер | Дата выдачи    | Код подразделения | Кем выдан | Образование      | Карточ Карточки членов ВОИ (действующие) F12        |
| Arees       | Борис      | Ануфриевич     | Мужчина | 01.10.1935    |          | -           | -     |                |                   |           | Другое           | его: 2 Карточки членов ВОИ (выбывшие) Shift+F12 135 |
| Areesa      | Валентина  | Яковлевна      | Женщина | 29.10.1934    |          |             |       |                |                   |           | Другое           |                                                     |
| Александров | Алексей    | Александрович  | Мужчина | 27.04.1982    |          |             |       |                |                   |           | Неполное высше   | Фильтр                                              |
| Андронова   | Лариса     | Валерьевна     | Женщина | 02.09.1974    |          |             |       |                |                   |           | Другое           | О Поиск - Побавить условие поиска                   |
| Анисимова   | Екатерина  | Николаевна     | Женщина | 18.06.1932    |          |             |       |                |                   |           | Неполное средне  | D HONCK Y ADDBATE YONDBATE HONCKS                   |
| Антонова    | Галина     | Ивановна       | Женщина | 11.05.1951    |          |             |       |                |                   |           | Среднее          | Z*# rpynna                                          |
| Бакланов    | Владимир   | Васильевич     | Мужчина | 12.07.1929    |          |             |       |                |                   |           | Среднее          | 2-я группа                                          |
| Бакланова   | Галина     | Ивановна       | Женщина | 20.02.1934    |          |             |       |                |                   |           | Среднее          | 2-я rpynna                                          |
| Бамбура     | Вадим      | Константинович | Мужчина | 16.12.1954    |          |             |       |                |                   |           | Среднее          | 2-я rpynna                                          |
| Барагузина  | Валентина  | Николаевна     | Женщина | 09.06.1948    |          |             |       |                |                   |           | Высшее           | 3-я группа                                          |
| Барминов    | Николай    | Степанович     | Мужчина | 10.09.1925    |          |             |       |                |                   |           | Среднее          | 2-я rpynna                                          |
| Баяндин     | Геннадий   | Иванович       | Мужчина | 05.10.1949    |          |             |       |                |                   |           | Высшее           | 2-я группа                                          |
| Бегунова    | Любовь     | Александровна  | Женщина | 13.04.1977    |          |             |       |                |                   |           | Среднее          | Законный представитель                              |
| Безматерных | Геннадий   | Васильевич     | Мужчина | 15.02.1951    |          |             |       |                |                   |           | Высшее           | 3-я группа                                          |
| Беленко     | Ариадна    | Евгеньевна     | Женщина | 14.08.1954    |          |             |       |                |                   |           | Высшее           | Законный представитель                              |
| Беляев      | Эдуард     | Владиславович  | Мужчина | 04.06.1972    |          |             |       |                |                   |           | Другое           | 1-s rpynna                                          |
| Беляева     | Елена      | Михайловна     | Женщина | 03.12.1976    |          |             |       |                |                   |           | Другое           | Законный представитель                              |
| Бессолицына | Валентина  | Андреевна      | Мужчина | 21.09.1937    |          |             |       |                |                   |           | Среднее          | 2-я группа                                          |
| Бизяева     | Нина       | Яковлевна      | Женщина | 16.10.1937    |          |             |       |                |                   |           | Высшее           | 2-я rpynna                                          |
| Бобина      | Елена      | Геннадьевна    | Женщина | 27.12.2013    |          |             |       |                |                   |           | Другое           | Законный представитель                              |
| Бобунова    | Валентина  | Меркурьевна    | Женщина | 17.09.1941    |          |             |       |                |                   |           | Другое           | Другое                                              |
| Богданова   | Валентина  | Александровна  | Женщина | 05.04.1942    |          |             |       |                |                   |           | Высшее           | 3-я группа                                          |
| Борисов     | Александр  | Петрович       | Мужчина | 29.03.1948    |          |             |       |                |                   |           | Высшее           | 1-я rpynna                                          |
| Борисова    | Татьяна    | Александровна  | Женщина | 04.10.1948    |          |             |       |                |                   |           | Среднее          | 3-я группа                                          |
| Бояркин     | Владимир   | Витальевич     | Мужчина | 05.01.1965    |          |             |       |                |                   |           | Среднее          | 2-я группа                                          |
| Бузорин     | Сергей     | Семенович      | Мужчина | 07.09.1956    |          |             |       |                |                   |           | Другое           | 2-я группа                                          |
| Бузорина    | Степанида  | Антоновна      | Женщина | 14.02.1934    |          |             |       |                |                   |           | Среднее          | 2-я группа                                          |
| Бурдыко     | Анфиса     | Анатольевна    | Женщина | 20.01.1930    |          |             |       |                |                   |           | Неполное среднее | е 1-я группа                                        |
| Бушмелева   | Людмила    | Васильевна     | Женщина | 15.05.1942    |          |             |       |                |                   |           | Неполное высшее  | 2-я группа                                          |
| Викулова    | Маргарита  | Александровна  | Женщина | 01.07.1937    |          |             |       |                |                   |           | Высшее           | 2-я rpynna                                          |

В программе учета членов ВОИ пользователь может:

- 1. Просматривать/редактировать/добавлять/удалять карточки членов своей организации, в том числе работать с архивными данными.
- 2. Работать с данными базы членов организации с использованием фильтров/сортировки данных.
- 3. Формировать необходимую отчетность

## 3. Работа в программе / Новая карточка

## 3.1. Добавление карточки на нового члена ВОИ

## ✤ Нажмите кнопку «Создать»

| Cut                        | равочники  | Инструменты   | Докумен | аты Помощь    |       |               |       |
|----------------------------|------------|---------------|---------|---------------|-------|---------------|-------|
| Члены ВОИ (                | действующи | e) ×          |         |               |       |               |       |
| Всего: 256<br>— 🗆 Фильтр — | 1-         | я группа: 35  | 2-я г   | руппа: 135    | 3     | -я группа: 47 |       |
| Создать                    | Изменить   | • Худалить    | Excel   | 🍓 Обновить 📗  | Отчёт | Закрыть карту |       |
| Фамилия                    | Имя        | Отчество      | Пол     | Дата рождения | ИНН   | Серия         | Номер |
| Агеев                      | Борис      | Ануфриевич    | Мужчина | 01.10.1935    |       |               |       |
| Агеева                     | Валентина  | Яковлевна     | Женщина | 29.10.1934    |       |               |       |
| Александров                | Алексей    | Александрович | Мужчина | 27.04.1982    |       |               |       |
| Андронова                  | Лариса     | Валерьевна    | Женщина | 02.09.1974    |       |               |       |
| Анисимова                  | Екатерина  | Николаевна    | Женщина | 18.06.1932    |       |               |       |
| Антонова                   | Галина     | Ивановна      | Женщина | 11.05.1951    |       |               |       |

## 3. Работа в программе / Новая карточка

## ◆ Заполните все поля открывшейся карточки (по возможности).

| ены ВОИ (действующие) > Карточка ч             | нлена ВОИ        |           |                        |        |    |
|------------------------------------------------|------------------|-----------|------------------------|--------|----|
| Паспорт                                        |                  |           |                        |        |    |
| Серия                                          |                  | Номер     |                        |        |    |
| Код подразделения                              |                  | Кем выдан |                        |        |    |
| Дата выдачи                                    |                  | инн       |                        |        |    |
| снилс                                          |                  | Пенсионно | е удостоверение        |        |    |
| Контактные данные                              |                  |           |                        |        |    |
| Образование                                    | V                | Семейн    | ре положение           |        |    |
| Жилищные условия                               |                  | Домашн    | ий адрес               |        |    |
| Телефон                                        |                  | E-mail    |                        |        |    |
| Работа                                         |                  |           |                        |        |    |
| Работает в н.в.                                |                  | <b>*</b>  | Место работы           |        |    |
| Трофессия                                      |                  |           | Адрес работы           |        |    |
| дополнительные медицинские с                   | ведения          |           |                        |        |    |
| Организация                                    |                  |           | All usouscoso 6        |        |    |
| рганизация<br>Ізержинская районная организация | ПКО ВОИ 059008   | дага.     |                        | M/Iera |    |
| Дата выбытия                                   |                  | Причин    | а выбытия              |        | •  |
| Тервичная организация                          |                  | Причин    | а выбытия (примечание) |        |    |
| Свойства                                       |                  |           |                        |        | 15 |
| становленные свойства                          | Удалить свойство |           |                        |        |    |
| Наименование                                   | Note             |           |                        |        | 0  |

- Для формирования достоверной отчетности в налоговый орган обязательно должны быть указаны: Ф.И.О., дата рождения, данные справки ВТЭК/МСЭК, паспортные данные, ИНН
- Состав реквизитов карточки членов ВОИ может меняться

#### ↔ Обратите внимание появились новые поля для заполнения, например:

| 1нвалидность         | - | Дата окончания справки |  |
|----------------------|---|------------------------|--|
| Серия справки        |   | Номер справки          |  |
| Іричина инвалидности |   |                        |  |

| урганизация  |       |   | Дата записи *   | № членского билета |   |
|--------------|-------|---|-----------------|--------------------|---|
|              |       | v | s 🔳             |                    |   |
| Дата выбытия | ·<br> |   | Причина выбытия |                    | V |
|              |       |   |                 |                    |   |

| - Свойства             |                  |                                                                    |                                                                                                    |   |
|------------------------|------------------|--------------------------------------------------------------------|----------------------------------------------------------------------------------------------------|---|
| Установленные свойства | Удалить свойство |                                                                    | Доступные свойства Добавить свойство                                                                                                    |   |
| Наименование           | Note             | 0                                                                  | Наименование                                                                                                    | 0 |
|                        |                  |                                                                    | опорник                                                                                                    |   |
|                        |                  |                                                                    | на коляске                                                                                                    |   |
|                        |                  |                                                                    | на коляске ("шейник")                                                                                                    |   |
|                        |                  | с тяжелой инвалидностью (необходима постоянная посторонняя помощь) |                                                                                                    |   |
|                        |                  |                                                                    | по слуху                                                                                                    |   |
|                        |                  |                                                                    | по зрению                                                                                                    |   |
|                        |                  |                                                                    | по зрению (необходима постоянная посторонняя помощь)                                                                                                    |   |
|                        |                  |                                                                    | опорник<br>на коляске ("шейник")<br>с тяжелой инвалидностью (необходима постоянная посторонняя помощь)<br>по слуху<br>по зрению<br>по зрению (необходима постоянная посторонняя помощь) |   |

Раздел «Свойства» представляет собой 2 панели. Левая панель — таблица установленных свойств в карточке, правая панель — это список всех доступных свойств для выбора.

Рекомендуем заполнять это поле для облегчения дальнейшей работы с базой.

✤ Как заполнить поле «Свойства»:

Чтобы добавить нужное свойство, достаточно в правой панели выделить его мышкой и нажать кнопку «Добавить свойство», после этого запись из правой панели появиться в левой.

|       | Доступные свойства                 | Добавить свойство           |    |
|-------|------------------------------------|-----------------------------|----|
| 0     | Наименование                       |                             |    |
|       | по общему заболеванию              |                             |    |
|       | C MONTOREDELINIA HODVILLOUI        | MM                          |    |
|       | Законный представитель р           | ебенка-инвалида (до 18 лет) |    |
|       | законный представитель і           | нвалида                     |    |
|       | Не инвалид                         | K                           |    |
|       | Паралимпиец                        |                             |    |
| Cool  | iene -                             |                             | // |
| Устан | овленные свойства                  | далить свойство             |    |
| Наим  | енование                           | Note                        |    |
| Зако  | нный представитель ребенка-инвали; |                             | N  |
| e     |                                    |                             |    |
|       |                                    |                             |    |
|       |                                    |                             |    |
|       |                                    |                             |    |

✤ Для сохранения введенных данных нажмите в нижнем левом углу карточки кнопку «ОК»

|                                                                                                    | 권 Справочники Инструменты Документы Помощь                | 059008 [059008]                                                    | 8 ¢ |
|----------------------------------------------------------------------------------------------------|-----------------------------------------------------------|--------------------------------------------------------------------|-----|
|                                                                                                    | Карточка члена ВОИ ×                                      |                                                                    |     |
| 9                                                                                                    | лены <u>ВОИ (действующие)</u> > Карточка члена ВОИ        |                                                                    | _   |
| and a state of the state of the | Паспорт                                                   |                                                                    | -   |
|                                                                                                    | Серия Номер                                               |                                                                    |     |
|                                                                                                    | Код подразделения Кем выдан                               |                                                                    |     |
|                                                                                                    | Дата выдачи                                               |                                                                    |     |
|                                                                                                    | СНИЛС Пенсионное удостоверение                            |                                                                    |     |
|                                                                                                    | Контактные данные                                         |                                                                    |     |
|                                                                                                    | Образование 👻 Семейное положение                          |                                                                    |     |
|                                                                                                    | Жилищные условия Домашний адрес                           |                                                                    | - 1 |
|                                                                                                    | Телефон E-mail                                            |                                                                    |     |
|                                                                                                    | Работа                                                    |                                                                    |     |
|                                                                                                    | Работает в н.в. 👻 Место работы                            |                                                                    |     |
|                                                                                                    | Профессия Адрес работы                                    |                                                                    |     |
|                                                                                                    | Дополнительные медицинские сведения                       |                                                                    |     |
|                                                                                                    | Осганизация                                               |                                                                    | - 1 |
|                                                                                                    | Организация * Дата записи * № членского билета            |                                                                    |     |
|                                                                                                    | Дзержинская районная организация ПКО ВСИ 059008 🛛 👻 🚥 🔍 🛄 |                                                                    |     |
|                                                                                                    | Дата выбытия                                              |                                                                    |     |
|                                                                                                    | Первичная организация Причина выбытия (примечание)        |                                                                    |     |
|                                                                                                    |                                                           |                                                                    |     |
|                                                                                                    | Свойства Удалить свойство Удалить свойство                | Доступные свойства добавить свойство                               |     |
|                                                                                                    | Наименование Note                                         | ▲ ◯ Наименование                                                   | 0   |
|                                                                                                    |                                                           | опорник                                                            | -   |
|                                                                                                    |                                                           | на коляске                                                         |     |
|                                                                                                    |                                                           | на коляске ("шейник")                                              |     |
|                                                                                                    |                                                           | с тяжелой инвалидностью (необходима постоянная посторонняя помощь) |     |
|                                                                                                    |                                                           | по зрению                                                          |     |
|                                                                                                    |                                                           | по зрению (необходима постоянная посторонняя помощь)               |     |
|                                                                                                    |                                                           |                                                                    |     |
|                                                                                                    |                                                           |                                                                    |     |
|                                                                                                    | O O Inena                                                 |                                                                    | -   |
|                                                                                                    |                                                           |                                                                    |     |
|                                                                                                    |                                                           |                                                                    |     |
|                                                                                                    |                                                           |                                                                    |     |
|                                                                                                    |                                                           |                                                                    |     |
|                                                                                                    |                                                           |                                                                    |     |
|                                                                                                    |                                                           |                                                                    |     |
| OV OTHO                                                                                                    |                                                           |                                                                    |     |
| V OK OTMEN                                                                                                    | 10                                                        |                                                                    |     |
|                                                                                                    |                                                           |                                                                    |     |
|                                                                                                    |                                                           |                                                                    |     |

## 3.2. Просмотр данных

✤ Вся информация о члене организации, занесенная в карточку, отображается в главном окне программы.

| Фамилия     | Имя       | Отчество      | Пол     | Дата рождения | NHH | Серия | Номер | Дата в | Код подра 🔺 | Кем выда | Образование      | Инвалидность           | Телефон   | E-mail | Серия справки | Номер справки | Дата окончания справки | Профессия   |
|-------------|-----------|---------------|---------|---------------|-----|-------|-------|--------|-------------|----------|------------------|------------------------|-----------|--------|---------------|---------------|------------------------|-------------|
| Агеев       | Борис     | Ануфриевич    | Мужчина | 01.10.1935    |     |       |       |        |             |          | Другое           | 2-я группа             | 200-27-04 |        |               |               |                        | техник      |
| Агеева      | Валентина | Яковлевна     | Женщина | 29.10.1934    |     |       |       |        |             |          | Другое           | 2-я группа             |           |        |               |               |                        | инженер по  |
| Александров | Алексей   | Александрович | Мужчина | 27.04.1982    |     |       |       |        |             |          | Неполное высшее  | 1-я группа             |           |        |               |               |                        |             |
| Андронова   | Лариса    | Валерьевна    | Женщина | 02.09.1974    |     |       |       |        |             |          | Другое           | Законный представитель |           |        |               |               |                        | консультант |
| Анисимова   | Екатерина | Николаевна    | Женщина | 18.06.1932    |     |       |       |        |             |          | Неполное среднее | 2-я группа             |           |        |               |               |                        | страховой а |
| Антонова    | Галина    | Ивановна      | Женщина | 11.05.1951    |     |       |       |        |             |          | Спалиаа          | 2-0 00000              |           |        |               |               |                        | UTVKaTVD-M  |

Выделите в списке интересующего члена организации. С помощью прокрутки (в нижнем углу экрана) можно просмотреть всю информацию до конца списка.

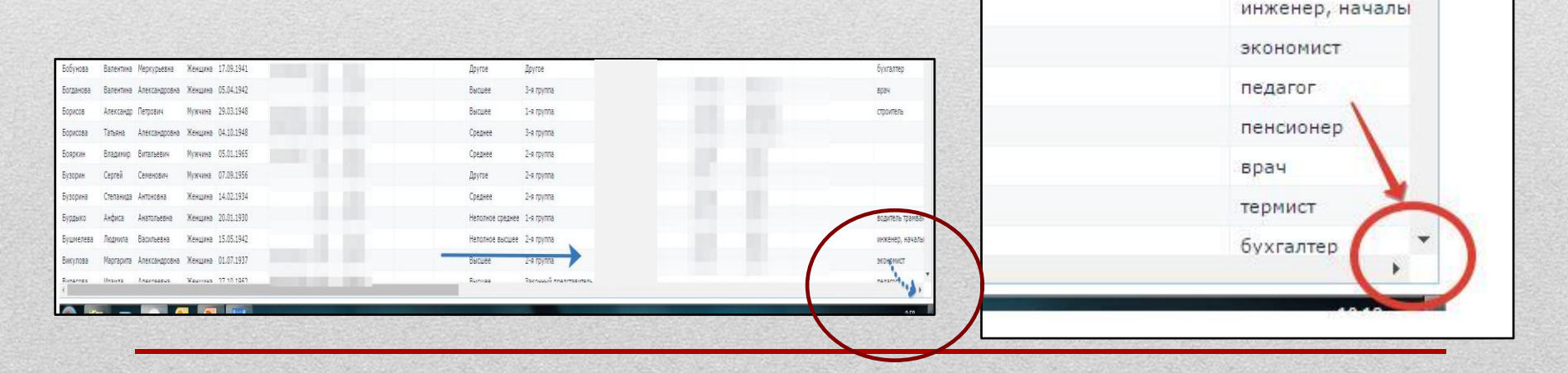

## 3. Работа в программе / Просмотр/редактирование данных

## 3.3. Редактирование данных

- Выберите из списка интересующего члена организации. Щелкните по строке мышкой.
- ✤ Нажмите кнопку «Изменить»

| Члены ВОИ (            | действующие | e) ×           |         |               |     |
|------------------------|-------------|----------------|---------|---------------|-----|
| Bcero: 256             | 1-я         | группа: 35     | 2-я г   | руппа: 135    |     |
| — ШФильтр<br>О Поиск – | Добавить    | условие поиска |         |               |     |
| Создать                | 🥖 Изменить  | 💥 Удалить      | Excel   | 强 Обновить    | ОТЧ |
| Фамилия                | Имя         | Отчество       | Пол     | Дата рождения | ИН  |
| Агеев                  | Борис       | Ануфриевич     | Мужчина | 01.10.1935    | 59  |
| Агеева                 | Валентина   | Яковлевна      | Женщина | 29.10.1934    | 59  |
| Александров            | Алексей     | Александрович  | Мужчина | 27.04.1982    | 59  |
| Андронова              | Лариса      | Валерьевна     | Женщина | 02.09.1974    |     |
| Анисимон               | Екатерина   | Николаевна     | Женщина | 18.06.1932    | 59  |
| Антонова               | Галина      | Ивановна       | Женщина | 11.05.1951    |     |
| Бакланов               | Владимир    | Васильевич     | Мужчина | 12.07.1929    |     |
| Eaveauera              | Famula      | Maguagua       | Waling  | 20.02.1024    |     |

- Откроется карточка, в которой можно корректировать (вносить, удалять) данные так же как при создании новой карточки.
- ✤ Все изменения сохраните нажав на кнопку «ОК»

#### 3. Работа в программе / Выбытие члена ВОИ

# 3.4. Удаление карточки выбывшего члена ВОИ ведет к полной потере данных и формированию недостоверной отчетности!

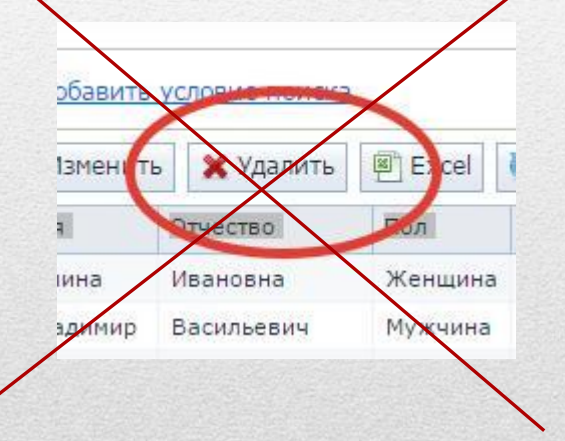

Кнопка **«Удалить»** используется только в случае, если карточка введена ошибочно (например дважды на одного и того же члена).

#### 3. Работа в программе / Выбытие члена ВОИ

#### При выбытии члена организации:

- Выберите из списка выбывшего члена организации. Щелкните по строке мышкой.
   Всего: 255 1-я группа: 35 2-я группа: 135 3-я групта
- Нажмите кнопку«Закрыть карту».

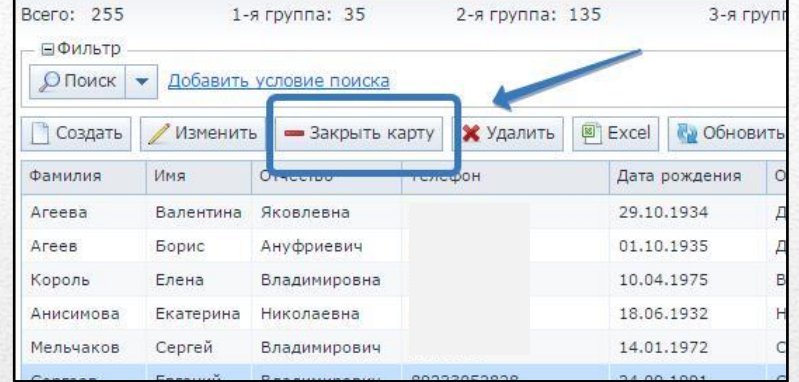

- ◆ В открывшейся карточке заполните дату и причину выбытия.
- ✤ Сохраните введенные данные, нажав кнопку «ОК».

| ирович   | 2223051            | 14.01.19/2                       | Среднее          | 2-я группа                     | Мужчина  | 59030424 |
|----------|--------------------|----------------------------------|------------------|--------------------------------|----------|----------|
| ирович   | 89223052828        | 24 09 1991                       | Спелнее          | 2-9 mynna                      | Мужцина  | 59030872 |
| вич За   | крыть карточку     | выбывшего                        |                  |                                | ×        |          |
| ьевн — О | лисание            |                                  |                  |                                |          |          |
| ьеви Дл  | я исключения члена | во <mark>и</mark> , необходимо з | заполнить дату и | причину выбы <mark>т</mark> ия |          | 59031649 |
| евн Да   | та выбытия         | Причина вы                       | абытия           |                                |          | 59031364 |
| еви      | ··                 |                                  |                  | v                              |          | 5904068: |
| вна Пр   | ичина выбытия (стр | юка)                             |                  |                                |          | 59029894 |
| вна      |                    |                                  |                  |                                |          |          |
| ндрі     |                    |                                  |                  |                                |          | 59080530 |
| на       | ОК 🚫 Отмена        |                                  |                  |                                |          | 59057957 |
| евна     |                    |                                  |                  |                                |          |          |
| евна     | 89129886906        | 06.07.1955                       | Reichtee         | 3-a mvnna                      | Женицина | 59170241 |

## 3. Работа в программе / Выбытие члена ВОИ

#### При выбытии члена организации:

✤ Данные о выбывшем члене организации хранятся в Справочнике «Карточки членов ВОИ (выбывшие)».

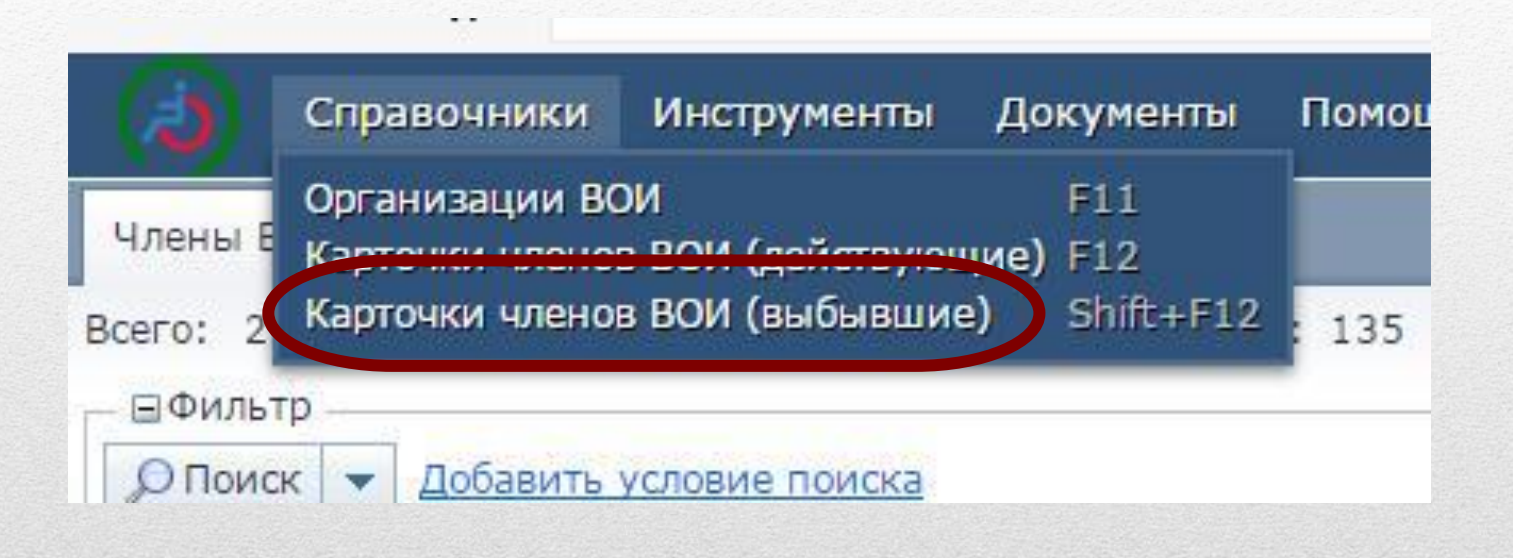

При необходимости можно вернуть выбывшего члена организации в действующую базу. Для этого в его карточке нужно удалить дату и причину выбытия.

## 3. Работа в программе / Сортировка данных

## 3.5. Сортировка данных

 Для удобства работы со списком членов ВОИ данные можно отсортировать по возрастанию/убыванию. Для этого нужно щелкнуть по названию интересующего Вас столбца.

Например:

| - Фамили              | ия члена Е | ВОИ        | Фамилия  | •                | Имя       | Отчество      | Пол                    | Дата рожд                 |
|-----------------------|------------|------------|----------|------------------|-----------|---------------|------------------------|---------------------------|
|                       |            |            | Агеев    |                  | Борис     | Ануфриевич    | Мужчина                | 01.10.193                 |
|                       |            |            | Агеева   |                  | Валентина | Яковлевна     | Женщина                | 29.10.1934                |
|                       |            |            | Александ | ров              | Алексей   | Александрович | Мужчина                | 27.04.198                 |
|                       |            |            | Андронов | 3 <mark>a</mark> | Лариса    | Валерьевна    | Ж <mark>енщин</mark> а | 02.09.197                 |
|                       |            |            | Анисимов | за               | Екатерина | Николаевна    | Женщина                | 18.06.193                 |
| Фамилия               | Имя        | Отчество   | Антонова | 1                | Галина    | Ивановна      | Женщин <mark>а</mark>  | 11.05.1 <mark>9</mark> 5: |
| Юсупова               | Любовь     | Семеновна  | Женщина  | 01.0             | 5.1938    |               |                        |                           |
| Щипицына              | Зинаида    | Васильевна | Женщина  | 18.1             | .0.1940   |               |                        |                           |
| Щ <mark>ипицын</mark> | Владислав  | Сергеевич  | Мужчина  | 10.0             | 1.1979    |               |                        |                           |
| Шитова                | Ольга      | Валерьевна | Женщина  | 09.0             | 8.1974    |               |                        |                           |
| Ширинкина             | Наталья    | Васильевна | Женщина  | 09.0             | 1.1951    |               |                        |                           |
| Шестакова             | Антонина   | Алексеевна | Женщина  | 15.0             | 5.1931    |               |                        |                           |

 $\mathbf{A} \rightarrow \mathbf{R}$ 

- Дата рождения

| Фамилия   | Имя      | Отчество    | Пол     | Дата рождения 📥 |
|-----------|----------|-------------|---------|-----------------|
| Короткова | Анна     | Ивановна    | Мужчина | 05.08.1922      |
| Короткова | Зинаида  | Михайловна  | Женщина | 21.10.1923      |
| Ерастова  | Софья    | Григорьевна | Женщина | 11.09.1924      |
| Никулина  | Алевтина | Сергеевна   | Женщина | 18.07.1925      |
| Барминов  | Николай  | Степанович  | Мужчина | 10.09.1925      |
| Микрюкова | Эмилия   | Васильевна  | Женшина | 01.03.1926      |

## - Образование

| і подразделения | Кем выдан | Образование 🔺    | Инвалидность |
|-----------------|-----------|------------------|--------------|
|                 |           | без образования  | 1-я группа   |
|                 | /         | без образования  | 2-я группа   |
|                 |           | без образования  | 2-я группа   |
|                 |           | без образования  | 1-я группа   |
|                 |           | Начальное        | 2-я группа   |
|                 |           | Начальное        | 2-я группа   |
|                 |           | Начальное        | 2-я группа   |
|                 |           | Начальное        | 2-я группа   |
|                 |           | Начальное        | 2-я группа   |
|                 |           | Неполное среднее | 2-я группа   |
|                 |           | Неполное среднее | Другое       |

## - Группа инвалидности и другие показатели

| Фамилия     | Имя                  | Отчество     | Дата рождения | Образование      | Инвалидность |
|-------------|----------------------|--------------|---------------|------------------|--------------|
| Пирожникова | <mark>Галин</mark> а | Васильевна   | 09.06.1934    | Неполное среднее | 1-я группа 💦 |
| Лебедева    | Екатерина            | Степановна   | 26.07.1941    | Неполное среднее | 1-я группа   |
| Бурдыко     | Анфиса               | Анатольевна  | 20.01.1930    | Неполное среднее | 1-я группа   |
| Щипицын     | Владислав            | Сергеевич    | 10.01.1979    | Среднее          | 1-я группа   |
| Смертин     | Эдуард               | Владимирович | 01.05.1968    | Среднее          | 1-я группа   |
| Сергеев     | Виктор               | Петрович     | 01.03.1953    | Среднее          | 1-я группа   |

| Имя             | Отчество                 | Дата рождения | Образование | Инвалидность | Пол 🔺   |
|-----------------|--------------------------|---------------|-------------|--------------|---------|
| Виктор          | Петрович                 | 01.03.1953    | Среднее     | 1-я группа 📝 | Мужчина |
| Олег            | Сергеевич                | 28.07.1958    | Среднее     | 1-я группа   | Мужчина |
| Валерий         | Анатольевич              | 24.06.1977    | Среднее     | 1-я группа   | Мужчина |
| <u>Д</u> митрий | Валерьевич               | 05.05.1974    | Среднее     | 1-я группа   | Мужчина |
| Александр       | Сергеевич                | 28.11.1986    | Среднее     | 1-я группа   | Мужчина |
| Юрий            | Н <mark>иколаевич</mark> | 13.07.1961    | Среднее     | 1-я группа   | Мужчина |

Данные в таблице можно выстраивать в любом удобном для Вас порядке. Для этого нужно выделить интересующий Вас столбец и удерживая левую кнопку мыши, перетащить столбец в нужное место.

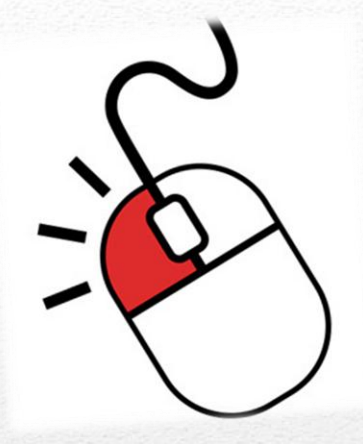

|       |             |                   |               |               |                 |              |         | ~            |         |
|-------|-------------|-------------------|---------------|---------------|-----------------|--------------|---------|--------------|---------|
|       | Фамилия     | Имя               | Отчество      | Дата рождения | Образование     | Инвалидность | Пол 🔺   | инн 💈        | Телефон |
|       | Легостаев   | Александр         | Сергеевич     | 28 11.1986    | Среднее         | 1-я группа   | Мужчина | 590308891520 | ·       |
|       | Коротаев    | <mark>Юрий</mark> | Николаевич    | 13.07.1961    | Среднее         | 1-я группа   | Мужчина |              | -48     |
| 10.00 | Карпов      | Алексей           | Павлович      | 03.02.1975    | Среднее         | 1-я группа   | Мужчина | 590311659319 |         |
| -     | Жвакин      | Андрей            | Григорьевич   | 16.02.1963    | Среднее         | 1-я группа   | Мужчина | 590319501486 |         |
| -     | Горкунов    | Сергей            | Сергеевич     | 21.10.1978    | Среднее         | 1-я группа   | Мужчина |              |         |
|       | Александров | Алексей           | Александрович | 27.04.1982    | Неполное высшее | 1-я группа   | Мужчина | 590415781592 |         |
| 100   | Борисов     | Александр         | Петрович      | 29.03.1948    | Высшее          | 1-я группа   | Мужчина | 590313623371 |         |

| Фамилия   | Имя       | Отчество    | Телефон | Дата рождения | Образование | Инвалидность |
|-----------|-----------|-------------|---------|---------------|-------------|--------------|
| Легостаев | Александр | Сергеевич   | 2       | 28.11.1986    | Среднее     | 1-я группа   |
| Коротаев  | Юрий      | Николаевич  |         | 13.07.1961    | Среднее     | 1-я группа   |
| Карпов    | Алексей   | Павлович    |         | 03.02.1975    | Среднее     | 1-я группа   |
| Жвакин    | Андрей    | Григорьевич |         | 16.02.1963    | Среднее     | 1-я группа   |
| Горкунов  | Сергей    | Сергеевич   |         | 21.10.1978    | Среднее     | 1-я группа   |

## 3.6. Использование фильтра

3.6.1. Чтобы быстро найти карточку члена организации можно использовать фильтр.

✤ Нажмите на значок ▼ на кнопке «Поиск» и выберите фильтр, Например, ФИО

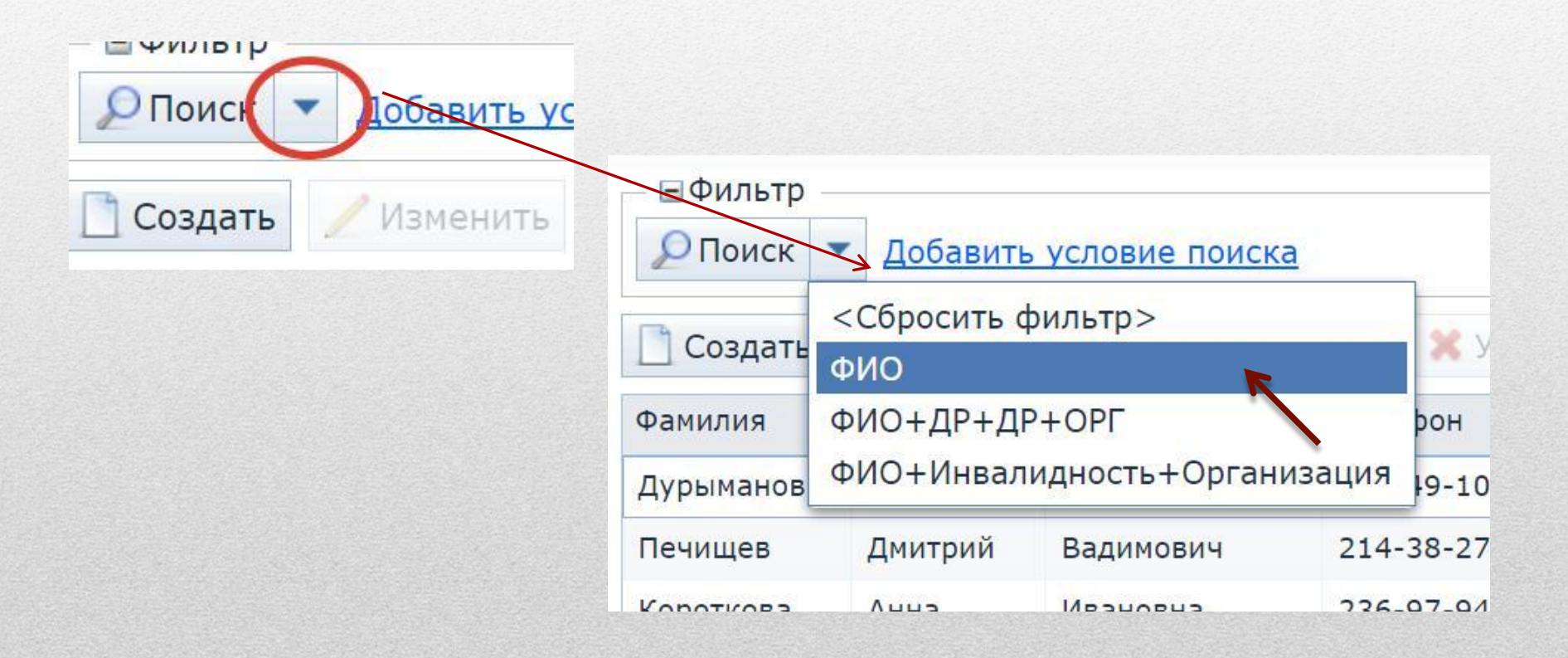

## 3. Работа в программе / Использование фильтра

- ✤ Наберите фамилию и (или) имя и (или) отчество в соответствующих графах.
- ✤ Нажмите кнопку «Поиск»
- Сформируется список согласно заданным условиям

| 🖃 Фильтр: | ФИО —     |                         |                |     |                          |                              |                 |
|-----------|-----------|-------------------------|----------------|-----|--------------------------|------------------------------|-----------------|
| амилия с  | одержит И | ванов                   |                | Имя | содержит                 |                              |                 |
| Р Пои     | Добавит   | •••••<br>• условие поис | <u>ka</u>      |     |                          |                              |                 |
| Создать   | 🖉 Измени  | ть 💻 Закрыт             | ь карту 🔀 Удал | ИТЬ | Всего. 255<br>Е ⊕Фильтр: | ФИО —                        | -я группа. 55   |
| амилия    | Имя       | Отчество                | Телефон        |     | Фамилия со               | одержит И                    | ванов           |
|           |           |                         | ~              |     | Р Поиск                  | <ul> <li>Добавить</li> </ul> | условие поиска  |
|           |           |                         |                |     | Создать                  | 🖉 Измени                     | ть 💻 Закрыть ка |
|           |           |                         |                |     | Фамилия                  | Имя                          | Отчество        |
|           |           |                         |                |     | Селиванов                | Олег                         | Сергеевич       |
|           |           |                         |                |     | Иванова                  | Наталья                      | Николаевна      |
|           |           |                         |                |     | 2205-2-                  |                              |                 |

Условие поиска можно еще более уточнить:

- ✤ Щелкните на слово «содержит»
- ✤ Выберите подходящее условие, например «=»

| Фамилия                  | содержит         |            |       | L         |
|--------------------------|------------------|------------|-------|-----------|
| ОПоиск                   |                  | зие поиска | 9     |           |
| 2                        | в списке         |            |       | 19 Ju     |
| Создат                   | не в списке      | Закрыть    | карту | 💥 Удалить |
|                          | <>               |            | . /   |           |
| Фамилия                  | содержит         | СТВО       | Теле  | фон       |
| Т <mark>ирожник</mark> с | не содержит      | еевич      |       |           |
| Агеев                    | установлен       | риевич     |       |           |
| Курлин                   | начинается с     | лаевич     |       |           |
| 10.0                     | заканчивается на |            |       |           |

3.6.2. Фильтр также можно использовать для создания особых списков по определенным условиям.

Например, для того, чтобы создать список, включающий женщин моложе 1970 года рождения со 2 группой инвалидности Нажимаем кнопку **«Добавить условие поиска»** 

и выбираем поочередно следующие условия:

- Дата рождения
- Инвалидность
- Пол

| сего: 255         | 1-я группа: 35 |             |             |   | 2-я группа: 135 3-я группа: 47 |      |      |                |        |
|-------------------|----------------|-------------|-------------|---|--------------------------------|------|------|----------------|--------|
| ■Фильтр<br>ОПоиск | Добавить ус    | ловие       | поиска      | * | /                              |      |      |                |        |
| Создать           | 🥖 Изменить     | <b>—</b> 3a | крыть карту | × | Удалить                        | 🖲 E  | xcel | 🍓 Обновить     | 👜 Отчё |
|                   | Работает в     | н.в.        | Место работ | ы | Адрес раб                      | боты | Сем  | ейное положени | /e     |
|                   | Her            |             |             |   |                                |      |      |                |        |

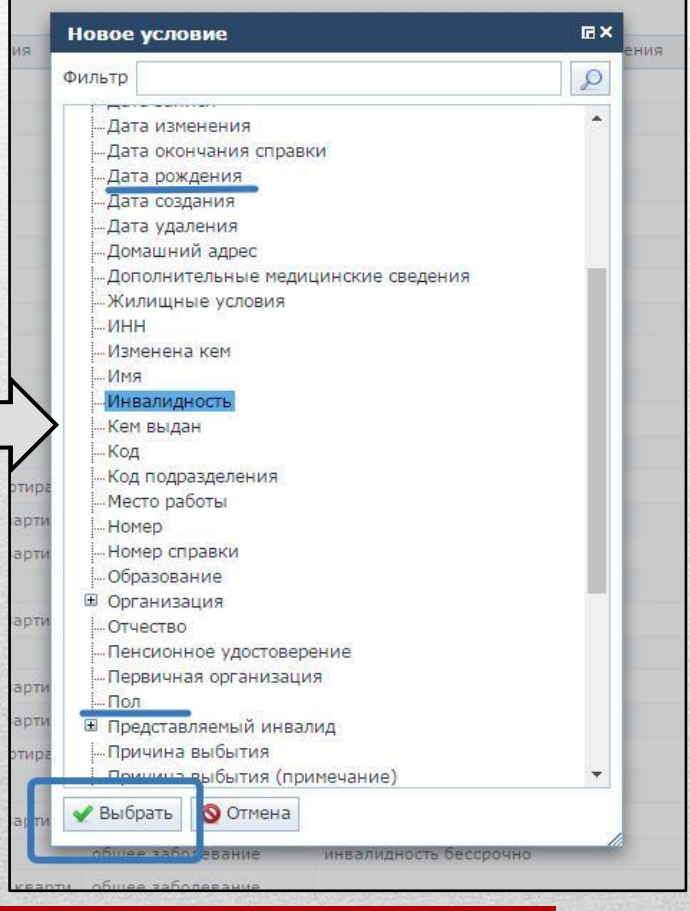

Получаем таблицу с условиями поиска, в нее необходимо внести требуемые условия и нажать кнопку **«Поиск»**:

| Cut                                                                                                    | равочники                                                                              | Инструменты                                                                                                    | Документы Помощь                  |                                                                                                    | 0                                                                                        | 59008 [059008] @ G                                                                                                    | MT+05:00 🗗                                                               | р<br>Ф                            |
|----------------------------------------------------------------------------------------------------|----------------------------------------------------------------------------------------|----------------------------------------------------------------------------------------------------|-----------------------------------|----------------------------------------------------------------------------------------------------|------------------------------------------------------------------------------------------|----------------------------------------------------------------------------------------------------|--------------------------------------------------------------------------|-----------------------------------|
| Члены ВОИ (,                                                                                                    | действующ <mark>и</mark> е                                                             | ) ×                                                                                                    |                                   |                                                                                                    |                                                                                          |                                                                                                    |                                                                          |                                   |
| Всего: 255<br>— 🗆 Фильтр * -                                                                                                    | 1-я                                                                                    | группа: 35                                                                                                    | 2-я группа: 135                   | 3-я группа: 4                                                                                                    | 17 Закон                                                                                 | нные представители:                                                                                                    | 21                                                                       | Д                                 |
| Дата рождени                                                                                                    | 19 >= 01.0                                                                             | 1.1970 🔝 🔀                                                                                                    | Инвалидность                      | = 2-я группа                                                                                                    | <b>т 🔀</b> П                                                                             | Іол = Женщина                                                                                                    | v                                                                        |                                   |
| 🔎 Поиск 🔻                                                                                                    | обавить у                                                                              | словие поиска                                                                                                    |                                   |                                                                                                    |                                                                                          | 💮 Показывать                                                                                                    | строк 100                                                                | ~                                 |
| Создать                                                                                                    | / Изменить                                                                             | 🛥 Закрыть кар                                                                                                    | ту 🎇 Удалить 🗐 Ехсе               | I 🙀 Обновить 🔒                                                                                                    | Отчёт                                                                                    |                                                                                                    | 7                                                                        | строк                             |
|                                                                                                    |                                                                                        |                                                                                                    |                                   |                                                                                                    |                                                                                          |                                                                                                    |                                                                          |                                   |
| О Поиск                                                                                                    | <ul> <li>Добавить</li> </ul>                                                           | условие поиска                                                                                                    | 2                                 |                                                                                                    | V                                                                                        |                                                                                                    | Показывать                                                               | строн                             |
| 🔎 Поиск 🔻                                                                                                    | <ul> <li>Добавить</li> <li>Изменит</li> </ul>                                          | условие поиска<br>ь 🔲 👄 Закрыть                                                                                           | а<br>карту 🔀 Удалить 🕅            | 🕅 Ехсеі 🛛 🙀 Обнов                                                                                                    | ить Отчёт                                                                                | <b></b>                                                                                                    | Показывать                                                               | строн                             |
| Поиск           Создать           Фамилия                                                                                                    | <ul> <li>Добавить</li> <li>Изменит</li> <li>Имя</li> </ul>                             | условие поиска<br>В — Закрыть<br>Отчество                                                                                 | а<br>карту 🗶 Удалить<br>Телефон   | 🖞 Excel 🛛 🙀 Обнов<br>Дата рождения                                                                                                    | ить 🖲 Отчёт<br>Образование                                                               | Инвалидность                                                                                                    | Показывать<br>Пол                                                        | строн                             |
| Поиск  Создать Фамилия Семиколеное                                                                                                    | <ul> <li><u>Добавить</u></li> <li>Изменит</li> <li>Имя</li> <li>Никита</li> </ul>      | условие поиска<br>В Эакрыть<br>Отчество<br>Анатольевич                                                                    | а<br>карту 🗶 Удалить<br>Телефон   | Excel 2006нов<br>Дата рождения<br>01.03.1992                                                                                                    | ить Отчёт<br>Образование<br>Другое                                                       | <ul> <li>Инвалидность</li> <li>2-я группа</li> </ul>                                                                                                    | Показывать Пол Женщина                                                   | строн<br>ИНН<br>590               |
| Поиск            Создать           Фамилия           Семиколенов           Гилева                                                                                                    | <br>// Изменит<br>Имя<br>Никита<br>Елена                                               | условие поиска<br>В В Закрыть<br>Отчество<br>Анатольевич<br>Анатольевна                                                   | а<br>карту 🗶 Удалить 🕅<br>Телефон | <ul> <li>Excel</li> <li>Дата рождения</li> <li>01.03.1992</li> <li>02.09.1973</li> </ul>                                                                                         | ить Отчёт<br>Образование<br>Другое<br>Начальное                                          | <ul> <li>Инвалидность</li> <li>2-я группа</li> <li>2-я группа</li> </ul>                                                                                                    | Показывать<br>Пол<br>Женщина<br>Женщина                                  | строн<br>ИНН<br>590               |
| Поиск Создать Фамилия Семиколеное Гилева Галактионов;                                                                                                    | <u>Добавить</u><br>Изменит<br>Имя<br>Никита<br>Елена<br>Надежда                        | условие поиска<br>В Закрыть<br>Отчество<br>Анатольевич<br>Анатольевна<br>Игоревна                                         | а<br>карту 💥 Удалить<br>Телефон   | Excel Обнов<br>Дата рождения<br>01.03.1992<br>02.09.1973<br>27.02.1984                                                                                                    | ить Отчёт<br>Образование<br>Другое<br>Начальное<br>Среднее                               | <ul> <li>Инвалидность</li> <li>2-я группа</li> <li>2-я группа</li> <li>2-я группа</li> </ul>                                                                                 | Показывать<br>Пол<br>Женщина<br>Женщина<br>Женщина                       | строн<br>ИНН<br>590<br>590        |
| Поиск            Поиск            Создать           Фамилия           Семиколенов           Гилева           Галактионов;           Родина                                                                                                    | <br>Изменит<br>Имя<br>Никита<br>Елена<br>Надежда<br>Наталья                            | условие поиска<br>В Закрыть<br>Отчество<br>Анатольевич<br>Анатольевна<br>Игоревна<br>Андреевна                            | а<br>карту 🗶 Удалить<br>Телефон   | <ul> <li>Ехсеі С Обнов</li> <li>Дата рождения</li> <li>01.03.1992</li> <li>02.09.1973</li> <li>27.02.1984</li> <li>17.02.1994</li> </ul>                                         | ить Отчёт<br>Образование<br>Другое<br>Начальное<br>Среднее<br>Другое                     | <ul> <li>Инвалидность</li> <li>2-я группа</li> <li>2-я группа</li> <li>2-я группа</li> <li>2-я группа</li> </ul>                                                             | Показывать<br>Пол<br>Менщина<br>Женщина<br>Женщина<br>Женщина            | строн<br>ИНН<br>590.<br>590.      |
| Поиск Поиск Поиск Поиск Поиск Поиск Поиска Поиска Поис | Добавить<br>Изменит<br>Имя<br>Никита<br>Елена<br>Надежда<br>Наталья<br>Галина          | условие поиска<br>В В Закрыть<br>Отчество<br>Анатольевич<br>Анатольевна<br>Игоревна<br>Андреевна<br>Сергеевна             | а<br>карту 🗶 Удалить 🕅<br>Телефон | <ul> <li>Ехсеі Обнов</li> <li>Дата рождения</li> <li>01.03.1992</li> <li>02.09.1973</li> <li>27.02.1984</li> <li>17.02.1994</li> <li>01.07.1990</li> </ul>                       | ить Отчёт<br>Образование<br>Другое<br>Начальное<br>Среднее<br>Другое<br>Другое           | <ul> <li>Инвалидность</li> <li>2-я группа</li> <li>2-я группа</li> <li>2-я группа</li> <li>2-я группа</li> <li>2-я группа</li> <li>2-я группа</li> </ul>                     | Показывать<br>Лол<br>Женщина<br>Женщина<br>Женщина<br>Женщина            | строн<br>ИНН<br>590<br>590<br>590 |
| Поиск       Поиск       Создать       Фамилия       Семиколенов       Гилева       Галактионов       Родина       Лунева       Шитова                                                                                                    | Добавить<br>Изменит<br>Имя<br>Никита<br>Елена<br>Надежда<br>Наталья<br>Галина<br>Ольга | условие поиска<br>В Закрыть<br>Отчество<br>Анатольевич<br>Анатольевна<br>Игоревна<br>Андреевна<br>Сергеевна<br>Валерьевна | а<br>карту 💥 Удалить<br>Телефон   | <ul> <li>Ехсеі С Обнов</li> <li>Дата рождения</li> <li>01.03.1992</li> <li>02.09.1973</li> <li>27.02.1984</li> <li>17.02.1994</li> <li>01.07.1990</li> <li>09.08.1974</li> </ul> | ить Отчёт<br>Образование<br>Аругое<br>Начальное<br>Среднее<br>Аругое<br>Другое<br>Другое | <ul> <li>Инвалидность</li> <li>2-я группа</li> <li>2-я группа</li> <li>2-я группа</li> <li>2-я группа</li> <li>2-я группа</li> <li>2-я группа</li> <li>2-я группа</li> </ul> | Показывать<br>Лол<br>Менщина<br>Женщина<br>Женщина<br>Женщина<br>Женщина | строн<br>ИНН<br>590<br>590<br>590 |

## 3.7. Формирование отчетов

Отчеты можно сформировать в разделах «Организации ВОИ» и «Карточки членов ВОИ (действующие)».

В раздел «Организации ВОИ» можно попасть выбрав в меню «Справочники» или нажать клавишу F11

|                | Справочники                                        | Инстру                                     | менты             | Документы                       | Помощь        |                 |                    |
|----------------|----------------------------------------------------|--------------------------------------------|-------------------|---------------------------------|---------------|-----------------|--------------------|
| Члены<br>ЭФИЛЫ | Организации ВС<br>Карточки члено<br>Карточки члено | о <mark>И</mark><br>в ВОИ (де<br>в ВОИ (вы | йствуюц<br>юывшие | F11<br>цие) F12<br>e) Shift+F12 |               |                 |                    |
| О Поис         | к 👻 <u>Добавить</u>                                | условие п                                  | оиска<br>Члены    | ВОИ (действующи                 | e) V Opran    | изации ×        |                    |
| [ля вь         | юра списка с                                       | отчетов                                    | — ⊟Филь<br>ОПоис  | тр<br>ж 👻 Добавить у            | словие поиска | 1               |                    |
| ажми           | те на кнопку                                       |                                            | Созда<br>Код      | ть 🖉 Изменить                   | 💥 Удалить     | Excel Наименова | Отчёт<br>ание      |
| 0146           | 1//                                                |                                            | 05900             | 8                               |               |                 | районная организац |

- \* Откроется диалоговое окно «Запуск отчетов»
- ◆ Выберите нужную форму и нажмите кнопку «Выбрать»

|                                      |                                                   | ©>                                         |
|--------------------------------------|---------------------------------------------------|--------------------------------------------|
| руппа                                | Имя                                               | Описание                                   |
| Организации                          | Справка об общей численности                      |                                            |
| Организации                          | Отчет о численности местных организаций           |                                            |
| Диагра <mark>мма.</mark> Организации | Диаграмма. Статистика по группам инвалидности     | Статистика по группам инвалидности         |
| Организации                          | Отчет по датам рождения в разрезе месяцев         | Отчет по членам ВОИ с разбивкой по месяцам |
| Организации                          | Отчет о численности местных организаций (на дату) |                                            |
| Организации                          | Задублированные карточки организации              | Список действующих карточек, которые по Ф  |
|                                      |                                                   |                                            |
|                                      |                                                   |                                            |

- 3.7.1. Справка об общей численности
- ◆ После выбора данной формы, откроется новое диалоговое окно
- Введите даты начала и окончания отчетного периода и нажмите кнопку «Выполнить отчет»

| вести паранетры и      | BBIIIONINI D 014C1                              |  |   | and a |     |                                                                              |                                                        | инвалидов<br>Коли | частво   |                                  |
|------------------------|-------------------------------------------------|--|---|-------|-----|------------------------------------------------------------------------------|--------------------------------------------------------|-------------------|----------|----------------------------------|
| Организация            | Дзержинская районная организация ПКО ВОИ 059008 |  | × | *     |     | Hansenco ann<br>nosacarerek                                                  | EA<br>INFERNIQUENTO<br>OTHETRYRO<br>JATY<br>(01012017) | 85555170          | привыло  | HA OTVETH<br>DATY<br>(31 12 2017 |
|                        |                                                 |  |   |       | 100 | Borro<br>versases BOSt,<br>a ross vescos:                                    | 255                                                    | 0                 | 0        | 255                              |
| Дата начала периода    | та начала периода 01.01.2017                    |  |   |       |     | - 1998 870208<br>1-8 группа<br>- 1998 870208<br>2-6 группа<br>- 1998 870208  | 35<br>135                                              | 0                 | 0        | 35<br>135                        |
|                        |                                                 |  | - | *     |     | 3-8 группа<br>- законовах<br>представлячений<br>закалидов<br>- другах членов | 21                                                     | 0                 | 0        | 21                               |
| Дата окончания периода | 31.12.2017                                      |  |   |       |     | HC61<br>Hrere                                                                | 255                                                    | •                 | 0        | 255                              |
| Выполнить отчёт        | тмена                                           |  |   |       |     | Препонаят                                                                    | era I<br>Antorecentrasi<br>opraszianas B               | NC NC             | ner bran | idpensa<br>rox                   |

 Отчет в формате Word сохранится в память компьютера (По умолчанию это папка «Загрузки» на жестком диске)

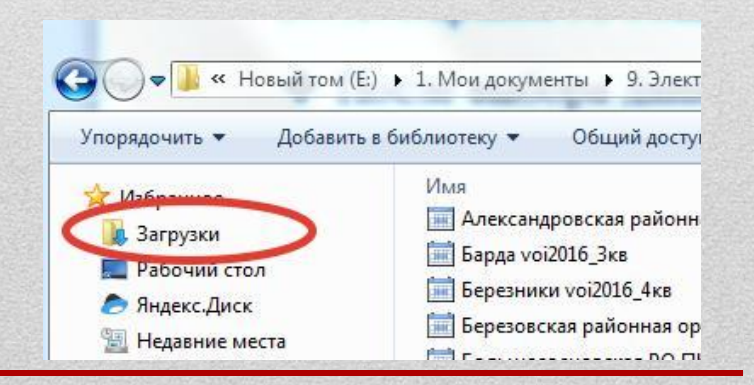

- 3.7.2. Отчет о численности местных организаций (данная форма в состав обязательной отчетности не входит)
- После выбора данной формы, в память компьютера сохранится документ в формате Excel со следующими сведениями:

| Код    | Наименование                             | ИНН        | Вид<br>организации | Кол-во<br>действующих<br>членов ВОИ | Кол-во 1-й<br>группы | Кол-во 2-й<br>группы | Кол-во 3-й<br>группы | Кол-во<br>законных<br>предст-лей | Кол-во других<br>членов ВОИ | Кол-во<br>выбывших<br>членов ВОИ |
|--------|------------------------------------------|------------|--------------------|-------------------------------------|----------------------|----------------------|----------------------|----------------------------------|-----------------------------|----------------------------------|
| 059008 | Дзержинская районная организация ПКО ВОИ | 5903011429 | Местная            | 255                                 | 35                   | 135                  | 47                   | 21                               | 17                          | 0                                |

- 3.7.3. Диаграмма. Статистика по группам инвалидности (данная форма в состав обязательной отчетности не входит)
- После выбора данной формы, откроется окно с диаграммой

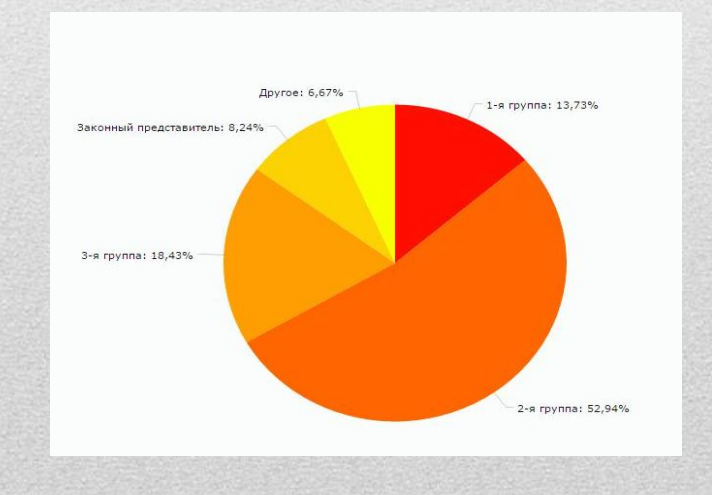

- 3.7.4. Отчет по датам рождения в разрезе месяцев (данная форма в состав обязательной отчетности не входит)
- ✤ После выбора данной формы, откроется диалоговое окно, в котором нужно указать номер месяца и нажать кнопку «Выполнить отчет»

| Организация         | Дзержинская районная организация ПКО ВОИ 059008 | <br>× |
|---------------------|-------------------------------------------------|-------|
| Номер месяца (1-12) | 1                                               |       |
| Выполнить отчёт     | Отмена                                          |       |

В память компьютера сохранится документ в формате Excel со сведениями о членах организации, которые отмечают свой день рождения в выбранном месяце:

| Организация                                 | Фамилия    | Имя       | Отчетсво    | Дата рождения | Текущий<br>возраст | Месяц дня<br>рождения |
|---------------------------------------------|------------|-----------|-------------|---------------|--------------------|-----------------------|
| Дзержинская районная организация<br>ПКО ВОИ | Голдобина  | Дора      | Николаевна  | 14.01.1929    | 88                 | Январь                |
| Дзержинская районная организация<br>ПКО ВОИ | Пирожников | Виктор    | Сергеевич   | 30.01.1929    | 88                 | Январь                |
| Дзержинская районная организация<br>ПКО ВОИ | Патокина   | Таисия    | Григорьевна | 05.01.1930    | 87                 | Январь                |
| Дзержинская районная организация<br>ПКО ВОИ | Бурдыко    | Анфиса    | Анатольевна | 20.01.1930    | 87                 | Январь                |
| Дзержинская районная организация<br>ПКО ВОИ | Микова     | Валентина | Ивановна    | 01.01.1932    | 85                 | Январь                |
| Дзержинская районная организация<br>ПКО ВОИ | Москотина  | Зинаида   | Леонтьевна  | 27.01.1934    | 83                 | Январь                |
| Дзержинская районная организация<br>ПКО ВОИ | Рожкова    | Алевтина  | Федоровна   | 06.01.1935    | 82                 | Январь                |

- 3.7.5. Отчет о численности местных организаций на дату (данная форма в состав обязательной отчетности не входит)
- ✤ После выбора данной формы, откроется диалоговое окно, в котором нужно указать требуемую дату и нажать кнопку «Выполнить отчет»

| Организация | Дзержин  | ская районная организация ПКО ВОИ 059008 | <br>× |
|-------------|----------|------------------------------------------|-------|
| На дату     | 31.12.20 | 16                                       |       |

В память компьютера сохранится документ в формате Excel со сведениями о численности организации в разрезе групп инвалидности на указанную дату

- 3.7.6. Задублированные карточки организации (Для контроля!)
- После выбора данной формы, в память компьютера сохранится документ в формате Excel со сведениями об учетных карточках введенных несколько раз:

| 1 МИШАРИНА РАИСА СЕРГЕЕВНА 01.10.1946      | N⁰ | Фамилия   | Имя    | Отчетсво     | Дата рождения |
|--------------------------------------------|----|-----------|--------|--------------|---------------|
|                                            | 1  | МИШАРИНА  | РАИСА  | СЕРГЕЕВНА    | 01.10.1946    |
| 2 МЕЛЬЧАКОВ СЕРГЕЙ ВЛАДИМИРОВИЧ 14.01.1972 | 2  | МЕЛЬЧАКОВ | СЕРГЕЙ | ВЛАДИМИРОВИЧ | 14.01.1972    |

◆ Найдите эти карточки в базе данных и удалите дубликат карточки

|           | мельчаков | 16                          | VINA COA        | tebaca i          |             | Отчество     | содержит |       |                            |       |
|-----------|-----------|-----------------------------|-----------------|-------------------|-------------|--------------|----------|-------|----------------------------|-------|
| О Поиск   | Добавить  | условие поиска              |                 |                   |             |              |          | 🛞 Пон | азывать <mark>с</mark> тро | к 100 |
| Создать   | 🖉 Изменит | ъ 🗕 Закрыть к               | карту 💥 Удалить | 🖲 Excel 🛛 🙀 Обнов | ить 📄 Отчёт |              |          |       |                            | 2     |
| амилия 🔺  | Имя       | Отчество                    | Телефон         | Дата рождения     | Образование | Инвалидность | Пол      | ИНН   | Серия                      | Номер |
| 1ельчаков | Сергей    | Владимирович                |                 | 14.01.1972        | Среднее     | 2-я группа   | Мужчина  |       | 5700                       |       |
| 1ельчаков | Сергей    | Вл <mark>ад</mark> имирович |                 | 14.01.1972        | Среднее     | 2-я группа   | Мужчина  |       | 5700                       |       |
|           |           |                             |                 |                   |             |              |          |       |                            |       |
|           |           |                             |                 |                   |             |              |          |       |                            |       |
|           |           |                             |                 |                   |             |              |          |       |                            |       |
|           |           |                             |                 |                   |             |              |          |       |                            |       |

В разделе «Карточки членов ВОИ (Действующие)» формируются следующие отчеты:

- 3.7.7. Учетные карточки членов организации
- ✤ Перейдите в раздел «Карточки членов ВОИ (Действующие)» и нажмите на кнопку «Отчет».
- ✤ В открывшемся окошке нажмите кнопку «ОК», чтобы подтвердить свои действия.

| Члены ВОИ (               | действующи | 1e) × Органи:  | зации ×                               |         |             |                    |               |                |               |
|---------------------------|------------|----------------|---------------------------------------|---------|-------------|--------------------|---------------|----------------|---------------|
| Зсего: 255<br>- ⊡Фильтр — | 1-         | я группа: 35   | 2-я группа:                           | 135     | 3-я группа: | 47 Законн          | ње предс      |                |               |
| Опоиск -                  | Добавить   | условие поиска |                                       |         | 13          | 20.02.19           | 34 Cpe        | днее           | 2-я группа    |
| 🗋 Создать                 | 🖊 Изменит  | - Закрыть к    | арту 🎇 Удалить                        | Excel   | Обнови 5 р  | 2004520 16 12 10   | ca            |                | 2             |
| Фамилия 🔺                 | Имя        | Отчество       | Телефон                               | Дата ро | ждения      | одтверждение       |               |                |               |
| Агеев                     | Борис      | Ануфриевич     |                                       | 01.10.1 | 935 39 BE   | і действительно хо | тите распечат | ать отчёт по в | зсем          |
| Агеева                    | Валентина  | Яковлевна      |                                       | 29.10.1 | 934 Да      | нным?              |               |                |               |
| Александров               | Алексей    | Александрович  |                                       | 27.04.1 | 982         |                    |               | V OK           | 🚫 Отмена      |
| Андрон <mark>о</mark> ва  | Лариса     | Валерьевна     |                                       | 02.09.1 | 974         |                    |               |                | FAI           |
| Анисимова                 | Екатерина  | Николаевна     |                                       | 18.06.1 | 932 -56     | 15.02.19           | 51 Выс        | wee            | 3-я группа    |
| Антонова                  | Галина     | Ивановна       |                                       | 11.05.1 | 951 5957    | 14.08.19           | 54 Выс        | шее            | Законный пред |
| Бакланов                  | Владимир   | Васильевич     |                                       | 12.07.1 | 929 Средн   | ее 2-я групг       | ia            |                |               |
| Бакланова                 | Галина     | Ивановна       |                                       | 20.02.1 | 934 Средн   | ее 2-я групг       | ia            |                |               |
| Бамбура                   | Вадим      | Константинович |                                       | 16.12.1 | 954 Средн   | ее 2-я групг       | ia            |                |               |
| Барагузина                | Валентина  | Николаевна     | · · · · · · · · · · · · · · · · · · · | 09.06.1 | 948 Rысш    |                    | ia            |                |               |

В результате на Ваш компьютер сохранится папка со всеми учетными карточками членов организации

| Имя                                                  | Размер | Сжат   | Тип           |
|------------------------------------------------------|--------|--------|---------------|
| <b>a</b>                                             |        |        | Folder        |
| ∰Учетная карточка (Приложение №4).docx               | 16 021 | 16 021 | Документ Міст |
| Учетная карточка (Приложение №4)2.docx               | 16 044 | 16 044 | Документ Міст |
| Учетная карточка (Приложение №4)3.docx               | 15 993 | 15 993 | Документ Міст |
| Учетная карточка (Приложение №4)4.docx               | 16 061 | 16 061 | Документ Міст |
| Учетная карточка (Приложение №4)5.docx               | 16 052 | 16 052 | Документ Міст |
| Учетная карточка (Приложение №4)6.docx               | 16 030 | 16 030 | Документ Міст |
| Учетная карточка (Приложение №4)7.docx               | 16 096 | 16 096 | Документ Міст |
| Учетная карточка (Приложение №4)8.docx               | 16 028 | 16 028 | Документ Міст |
|                                                      | 16 020 | 16 020 | Документ Міст |
| Учетная карточка (Приложение №4)10.docx              | 16 059 | 16 059 | Документ Міст |
| Учетная карточка (Приложение №4)11.docx              | 16 005 | 16 005 | Документ Міст |
|                                                      | 16 020 | 16 020 | Документ Міст |
| Учетная карточка (Приложение №4)13.docx              | 16 037 | 16 037 | Документ Міст |
|                                                      | 15 994 | 15 994 | Документ Міст |
| <sup> </sup>                                         | 16 038 | 16 038 | Документ Місг |
| Учетная карточка (Приложение №4)16.docx              | 16 037 | 16 037 | Документ Міст |
|                                                      | 16 044 | 16 044 | Документ Міст |
| Учетная карточка (Приложение №4)18.docx              | 16 016 | 16 016 | Документ Міст |
|                                                      | 16 034 | 16 034 | Документ Міст |
| ∰Учетная карточка (Приложение №4)20.docx             | 15 978 | 15 978 | Документ Місг |
| Учетная карточка (Приложение №4)21.docx              | 16 007 | 16 007 | Документ Міст |
|                                                      | 16 037 | 16 037 | Документ Міст |
| <sup> </sup>                                         | 16 015 | 16 015 | Документ Міст |
| <sup>2</sup> Учетная карточка (Приложение №4)24.docx | 15 981 | 15 981 | Документ Міст |
| <u> </u> Учетная карточка (Приложение №4)25.docx     | 16 019 | 16 019 | Документ Міст |
| ∰Учетная карточка (Приложение №4)26.docx             | 16 007 | 16 007 | Документ Міст |
| <u> </u> Учетная карточка (Приложение №4)27.docx     | 16 033 | 16 033 | Документ Міст |
| Учетная карточка (Приложение №4)28.docx              | 16 045 | 16 045 | Документ Міст |

| Приложе                                                                                                    | ение 4                                                                                                    |                                                                                          |                                         |        |
|----------------------------------------------------------------------------------------------------|----------------------------------------------------------------------------------------------------|------------------------------------------------------------------------------------------|-----------------------------------------|--------|
|                                                                                                    |                                                                                                    |                                                                                          |                                         | М      |
|                                                                                                    |                                                                                                    |                                                                                          |                                         | V<br>W |
|                                                                                                    |                                                                                                    | <b>УЧЕТНАЯ</b> КАР                                                                       | ТОЧКА                                   |        |
| τ                                                                                                    | ІЛЕНА ВСЕРОС                                                                                                    | сийского об                                                                              | ЩЕСТВА ИНВА                             | лидов  |
|                                                                                                    |                                                                                                    |                                                                                          |                                         |        |
| фамилия                                                                                                    |                                                                                                    |                                                                                          |                                         |        |
| Имя                                                                                                    | Валентина                                                                                                    | Отчество                                                                                 | Яковлевна                               |        |
| Год                                                                                                    | 1934                                                                                                    | Месяц 10                                                                                 | Число                                   | 29     |
|                                                                                                    |                                                                                                    |                                                                                          | 20                                      | 10 N   |
| Ооразова                                                                                                   | другое                                                                                                    |                                                                                          |                                         |        |
|                                                                                                    | (110 101010)                                                                                                    | ,,                                                                                       | ,                                       |        |
| 0                                                                                                    |                                                                                                    |                                                                                          |                                         |        |
| основна                                                                                                    | я профессия иня                                                                                                    | енер по труду                                                                            |                                         |        |
| основна                                                                                                    | я профессия <u>иня</u>                                                                                                    | кенер по труду                                                                           |                                         | 575    |
| Место ра                                                                                                   | я профессия <u>иня</u><br>боты <u>Не работае</u>                                                                                                    | кенер по труду<br>т                                                                      |                                         | 530    |
| Место ра<br>Семейно                                                                                        | я профессия <u>иня</u><br>боты <u>Не работае</u><br>се положение                                                                                                    | кенер по труду                                                                           |                                         |        |
| Место ра<br>Семейно                                                                                        | я профессия <u>иня</u><br>боты <u>Неработае</u><br>е положение                                                                                                    | енер по труду<br>т<br>перечислить членов с                                               | семем)                                  |        |
| Место ра<br>Семейно<br>замужем                                                                             | я профессия <u>иня</u><br>боты <u>Не работае</u><br>е положение(                                                                                                    | кенер по труду<br>т<br>перечислить членов с                                              | семън()                                 |        |
| Место ра<br>Семейно<br>замужем<br>Жилище                                                                   | я профессия <u>ини</u><br>боты <u>Не работае</u><br>ее положение                                                                                                    | кенер по труду<br>т<br>перечислить членов с                                              | rextext)                                |        |
| Место ра<br>Семейно<br>замужем<br>Жилище                                                                   | я профессия <u>ини</u><br>боты <u>Не работае</u><br>ее положение<br>ные условия                                                                                                    | кенер по труду<br>т<br>перечислить членов с                                              | семыя)                                  |        |
| Место ра<br>Семейно<br>замужем<br>Жилищи<br>Группа и                                                       | я профессия <u>ини</u><br>боты <u>Не работае</u><br>с положение (<br>ные условия<br>с летства <u>2-я гр</u>                                                                                                    | кенер по труду<br>т<br>перечислить членов с<br>уппа                                      | емыя)<br>Причина инвалия                | цности |
| Место ра<br>Семейно<br>замужем<br>Жилищи<br>Группа и                                                       | я профессия <u>иня</u><br>боты <u>Не работае</u><br>е положение (<br>ные условия<br>инвалидности <u>2-я гр</u><br>с детства                                                                                                | кенер по труду<br>т<br>перечислить членов с<br>уппа                                      | емыи)<br>Причина инвалиг                | цюсти  |
| Место ра<br>Семейно<br>замужем<br>Жилищи<br>Группа и<br>инвалид                                            | я профессия <u>ини</u><br>боты <u>Не работае</u><br>с положение<br>(<br>име условия<br>инвалидности <u>2-я гр</u><br>с детства                                                                                             | кенер по труду<br>т<br>перечислить членов с<br>уппа                                      | емыя)<br>_Причина инвалиг               | цности |
| Место ра<br>Семейно<br>замужем<br>Жилище<br>Группа и<br>инвалид<br>Цополни                                 | я профессия <u>ини</u><br>боты <u>Не работае</u><br>е положение (<br>ные условия<br>инвалидности <u>2-я гр</u><br>с детства<br>ительные медицинс                                                                           | енер по труду<br>т<br>перечислить членов с<br>уппа<br>кие сведения                       | емьи)<br>Причина инвалир                | цности |
| Место ра<br>Семейно<br>замужем<br>Жилищн<br>Группа и<br>инвалид<br>Дополни<br>инвалид                      | я профессия <u>ини</u><br>боты <u>Не работае</u><br>с положение<br>(<br>име условия<br>инвалидности <u>2-я гр</u><br>с детства<br>ительные медицинс<br>ность бессрочно                                                     | енер по труду<br>т<br>перечислить членов с<br>уппа<br>кие сведения                       | емыя)<br>_Причина инвалиг               | цности |
| Место ра<br>Семейно<br>замужем<br>Жилищн<br>Килищн<br>инвалид<br>Дополни<br>инвалид                        | я профессия <u>ини</u><br>боты <u>Не работае</u><br>с положение (<br>име условия<br>инвалидности <u>2-я гр</u><br>с детства<br>ительные медицинс<br>ность бессрочно                                                        | енер по труду<br>т<br>перечислить членов с<br>уппа<br>кие сведения                       | емыя)<br>_Причина инвалиг               | цности |
| Место ра<br>Семейно<br>замужем<br>Жилищн<br>Группа и<br>инвалид<br>Дополни<br>инвалид<br>Наимено           | я профессия <u>ини</u><br>боты <u>Не работае</u><br>с положение (<br>име условия<br>инвалидности <u>2-я гр</u><br>с детства<br>птельные медицинс<br>ность бессрочно<br>ование организации                                  | енер по труду<br>.т<br>перечислить членов с<br>уппа<br>кие сведения<br>и, выдавшей билет | емыя)<br>_Причина инвалиг               | цности |
| Место ра<br>Семейно<br>замужем<br>Жилищн<br>Группа и<br>инвалид<br>Дополни<br>инвалид<br>Наимено           | я профессия <u>ини</u><br>боты <u>Не работае</u><br>е положение (<br>ные условия<br>инвалидности <u>2-я гр</u><br>с детства<br>птельные медицинс<br>ность бессрочно<br>рвание организации                                  | енер по труду<br>.т<br>перечислить членов с<br>уппа<br>кие сведения<br>и, выдавшей билет | емьи)<br>_Причина инвали;               | цности |
| Место ра<br>Семейно<br>замужем<br>Жилищи<br>Группа и<br>инвалид<br>Дополни<br>инвалид<br>Наименс           | я профессия <u>ини</u><br>боты <u>Не работае</u><br>ос положение (<br>ные условия<br>инвалидности <u>2-я гр</u><br>с детства<br>птельные медицинс<br>ность бессрочно<br>ование организации                                 | енер по труду<br>.т<br>перечислить членов с<br>уппа<br>кие сведения<br>, выдавшей билет  | емьи)<br>_Причина инвали;               | цности |
| Место ра<br>Семейно<br>замужем<br>Жилищи<br>Группа и<br>инвалид<br>Дополни<br>инвалид<br>Наименс<br>Домашн | я профессия <u>ини</u><br>боты <u>Не работае</u><br>е положение <u>(</u><br>ные условия<br>инвалидности <u>2-я гр</u><br>с детства <u>2-я гр</u><br>птельные медицинс<br>ность бессрочно<br>увание организации<br>ий адрес | енер по труду<br>.т<br>перечислить членов с<br>уппа<br>кие сведения<br>, выдавшей билет  | емьи)<br>_Причина инвали;<br>           | цности |
| Место ра<br>Семейно<br>замужем<br>Жилищн<br>Группа и<br>инвалид<br>Дополни<br>инвалид<br>Наименс           | я профессия <u>ини</u><br>боты <u>Не работае</u><br>е положение (<br>ные условия<br>инвалидности <u>2-я гр</u><br>с детства <u>2-я гр</u><br>ительные медицинс<br>ность бессрочно<br>ование организации<br>ий адрес        | енер по труду<br>т<br>перечислить членов с<br>уппа<br>кие сведения<br>, выдавшей билет   | емьи)<br>Причина инвали;<br><br>елефона | цности |

3.7.8. Сведения о членах организации.

## ✤ Нажмите на кнопку «Excel»

| Члены ВОИ (               | де <mark>йст</mark> вующи | ie) × Oprai  | низации | ж           |     |        |         |      |           |       |
|---------------------------|---------------------------|--------------|---------|-------------|-----|--------|---------|------|-----------|-------|
| Зсего: 255<br>— ⊡Фильтр — | 1-                        | я группа: 35 | 0       | 2-я группа: | 135 |        | 3-я гр  | ynna | a: 47     | 3a    |
| Создать                   | Изменит                   | - Закрыт     | ь карту | 🗙 Удалить   | 1   | Excel  | 强 Обнов | ить  | 📄 Отчёт   |       |
| Фамилия 🔺                 | Имя                       | Отчество     | Теле    | фон         |     | Дата р | ождения | 06   | разование | Инва  |
| Агеев                     | Борис                     | Ануфриевич   |         |             |     | 01.10  | 1935    | Др   | угое      | 2-я г |
| Агеева                    | Валентина                 | Яковлевна    |         |             |     | 29.10  | 1934    | Др   | угое      | 2-я г |

✤ В открывшемся окошке нажмите кнопку «Все строки», чтобы сформировать список, содержащий сведения обо всех членах организации.

| нстантинович | 89504475843, 2904538 | 3 16,12,1954 | Средн             | ee       | 2-я группа     | Мужч |
|--------------|----------------------|--------------|-------------------|----------|----------------|------|
| колаевна     | Подтверждение        | -я группа    | Жень              |          |                |      |
| епанович     | Экспортировать в Ехо | -я группа    | Мужч              |          |                |      |
| занович      | Выбран               | нные строки  | Все строки        | О Отмена | -я группа      | Мужч |
| тександровна |                      |              |                   |          | аконный предст | Жень |
| ісильевич    | 2-24-30-56           | 15.02.1951   | 15.02.1951 Высшее |          | 3-я группа     | Мужч |

В память компьютера список сохранится в формате Excel и будет содержать все сведения, которые указаны в карточках членов ВОИ.

#### 3.7.8. Сведения о членах организации.

Кнопка «Выбранные строки» сформирует отчет со сведениями о конкретном члене организации.

| стантинович | 89504475843, | 2904538   | 16.12.1954 | Средн      | ee       | 2-я группа |
|-------------|--------------|-----------|------------|------------|----------|------------|
| солаевна    | Подтвержд    | -я группа |            |            |          |            |
| панович     | Экспортирова | -я группа |            |            |          |            |
| знович      | ſ            | Выбранн   | ные строки | Все строки | 🔕 Отмена | -я группа  |
| эксандровна |              |           |            |            |          | аконный пр |
| ильевич     | 2-24-30-56   |           | 15.02.1951 | Высше      | e        | 3-я группа |

✤ В память компьютера отчет сохранится в формате Excel и будет содержать все сведения, которые указаны в карточке выбранного члена ВОИ.

#### Внимание!

Отчет «Справка о численности организации», который можно было сформировать в старой программе учета членов ВОИ, в новой программе отсутствует. Подобную справку можно сформировать самостоятельно используя отчет «Сведения о членах организации», оставив в таблице только те сведения, которые нужны.